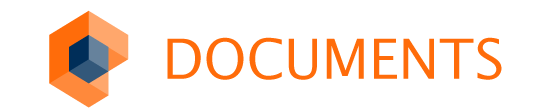

# Gadgets

Martin Kozianka

DOPaK 2018

Einnahmen

# Gadgets – Eine kurze Wiederholung

## Erweiterung der DOCUMENTS-Funktionalität

- Übersichtsseiten, Formulare, Listen, Diagramme
- Erweiterung der DOCUMENTS Oberfläche
- Integration an vielen Stellen in DOCUMENTS möglich

## Gadgets allgemein

- Keine clientseitige Installation nötig
- Keine Updateproblematik / Mandantenabhängigkeit
- Hohe Wiederverwendbarkeit
- Einfache vordefinierte Programmierschnittstelle
- Interaktion mit anderen Gadgets und mit DOCUMENTS

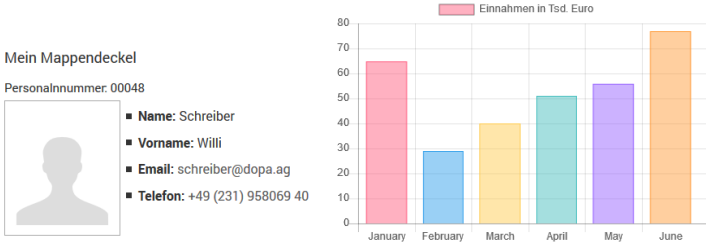

| I                    | Q              |                    |                        |             |     |
|----------------------|----------------|--------------------|------------------------|-------------|-----|
| Firma                |                | Kontakt            | Funktion               | Ort         | Lan |
| Alfreds Futterkiste  |                | Maria Anders       | Vertriebsmitarbeiterin | Berlin      | D ^ |
| Ana Trujillo Empared | ados y helados | Ana Trujillo       | Inhaberin              | México D.F. | N   |
| Antonio Moreno Taq   | uería          | Antonio Moreno     | Inhaber                | México D.F. | N   |
| Around the Horn      |                | Thomas Hardy       | Vertriebsmitarbeiter   | London      | G   |
| Berglunds snabbköp   |                | Christina Berglund | Einkaufsleitung        | Luleå       | s   |
| Blauer See Delikates | sen            | Hanna Moos         | Vertriebsmitarbeiterin | Mannheim    | D   |
| Blondel père et fils |                | Frédérique Citeaux | Marketingmanager       | Strasbourg  | F   |
| Bólido Comidas prep  | aradas         | Martín Sommer      | Inhaber                | Madrid      | s   |
| Bon app'             |                | Laurence Lebihan   | Inhaber                | Marseille   | F   |
| Bottom-Dollar Marke  | ts             | Elizabeth Lincoln  | Buchhalterin           | Tsawassen   | к   |
| B's Beverages        |                | Victoria Ashworth  | Vertriebsmitarbeiterin | London      | G   |
| 1                    |                | n                  |                        | ·····       | :4  |

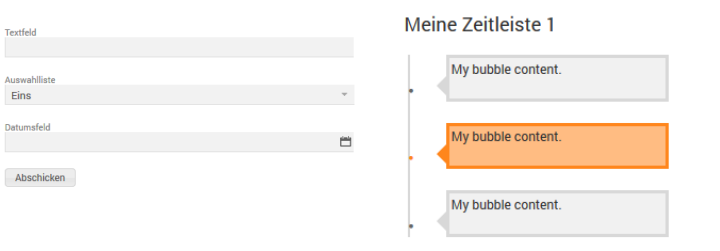

# Gadgets – Eine kurze Wiederholung

### **Portal-Scripting**

- Gadgets sind Portalskripte
- Basieren auf der Gadget Scripting-API
- Die gesamte Portalscript API steht zur Verfügung

## Einschränkungen

- Kein Ersatz für vorhandene Programmfunktionen
- Dienen nicht der Umgehung oder Veränderung von Berechtigungen in DOCUMENTS
- Keine Verwendung ohne Scripting-Kenntnisse

# Neue Integrationsmöglichkeiten 1/4

### Als Menübar-Icon

- Globale Eigenschaft: globalGadgetConfig
- Anzeige des Gadgets in der Listenansicht
- Alternative Anzeige im Dialog
  - Attribut gadgetDialog: true der gadgetConfig hinzufügen
- Konfiguration des Icons über das Attribut gadgetIcon
  - Verwendung des bekannten Syntax für entypo und ionicon Icons

```
{
   gadgetScript: 'Gadget_EmailForm',
   gadgetAction: 'showForm',
   gadgetIcon: 'ionicons:ion-md-color-wand;top:-2px;font-size: 29px;',
   gadgetDialog: true
}
```

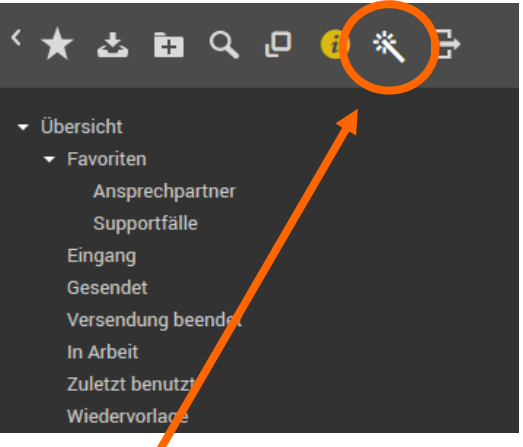

# Neue Integrationsmöglichkeiten 2/4

### Als Menübarleiste

- Globale Eigenschaft: menubarGadgetConfigs
- Leiste von Icons unterhalb der Menübar
- Konfiguration über ein Array von Gadget-Konfigurationen
- Attribute gadgetIcon und gadgetDialog können auch hier verwendet werden

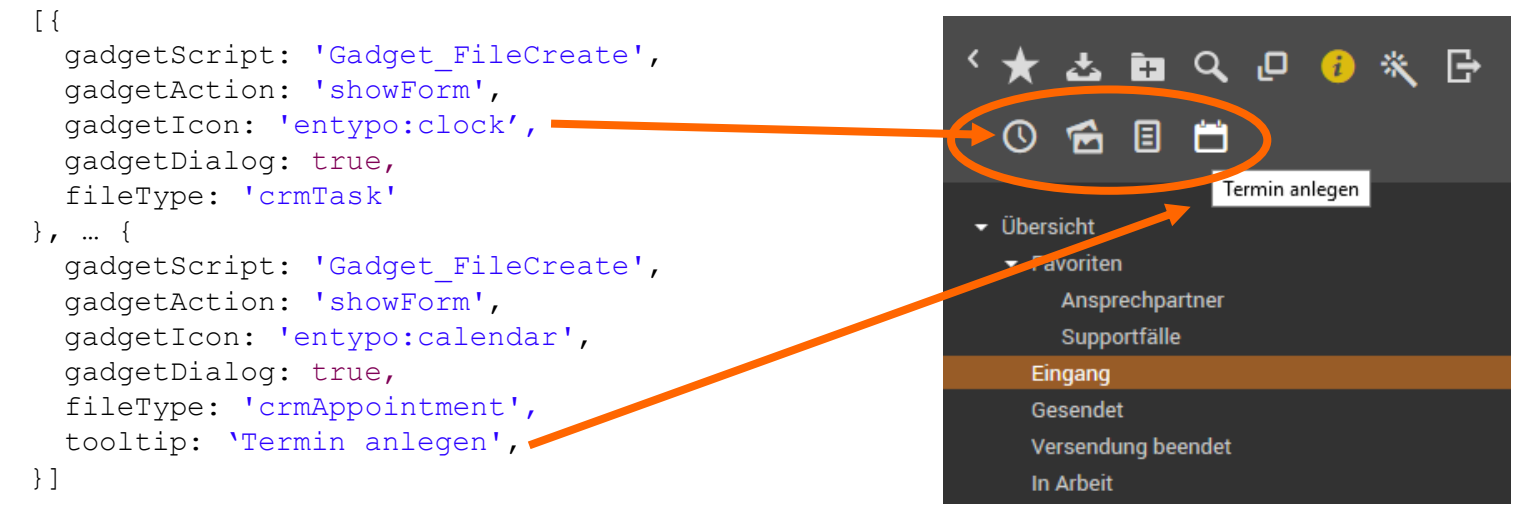

# Neue Integrationsmöglichkeiten 3/4

## Als Bereich unterhalb der Menübar

- Globale Eigenschaft: naviBarGadgetConfig
- Hier ein Beispiel zur *Schnellanlage* eines Termin
  - Eingabe eines Termins als Textzeile
  - Skript versucht Termindaten und Titel auszulesen
  - Ein Gadgetformular wird mit den erkannten Werten befüllt und geöffnet

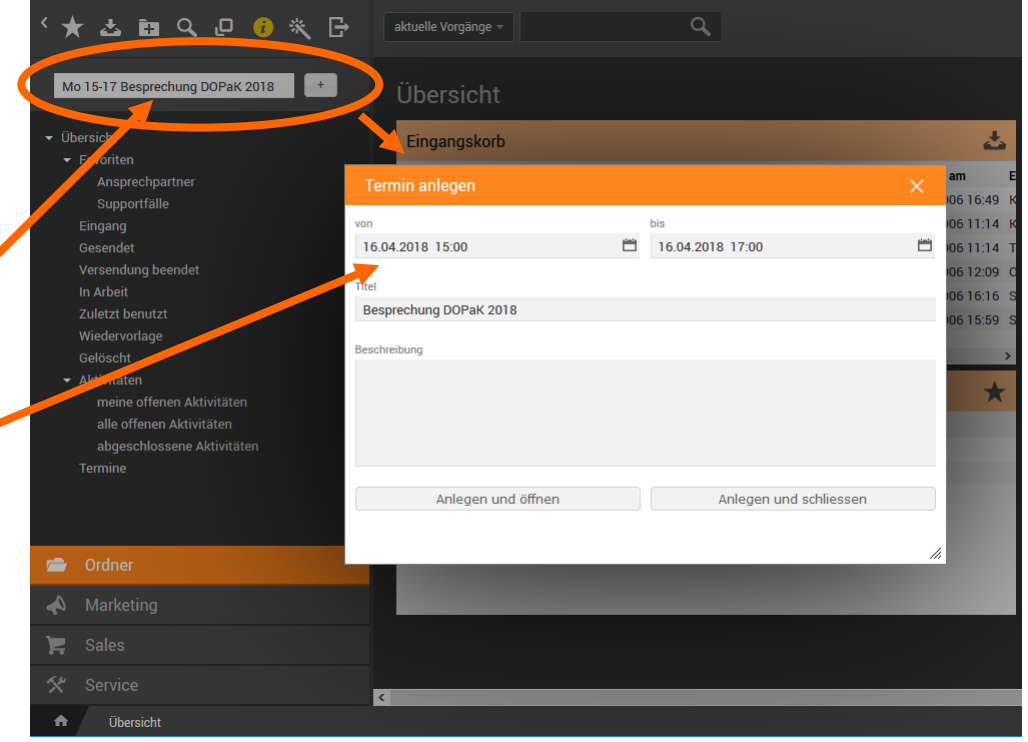

# Neue Integrationsmöglichkeiten 4/4

### Im Monitor

- Anzeige im Monitor der Mappenansicht
- Eigenschaft am Mappentypen: monitorGadgetView
- Das Beispiel ist ein Gadget vom Typ Chart
  - Details finden sich in der Dokumentation und auf den Folien der DOPaK 2016
  - Monitor-Informationen: Auf Register darstellen aktivieren um die Daten des Monitors anzuzeigen

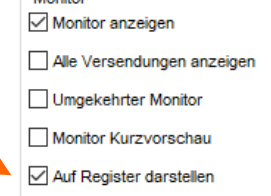

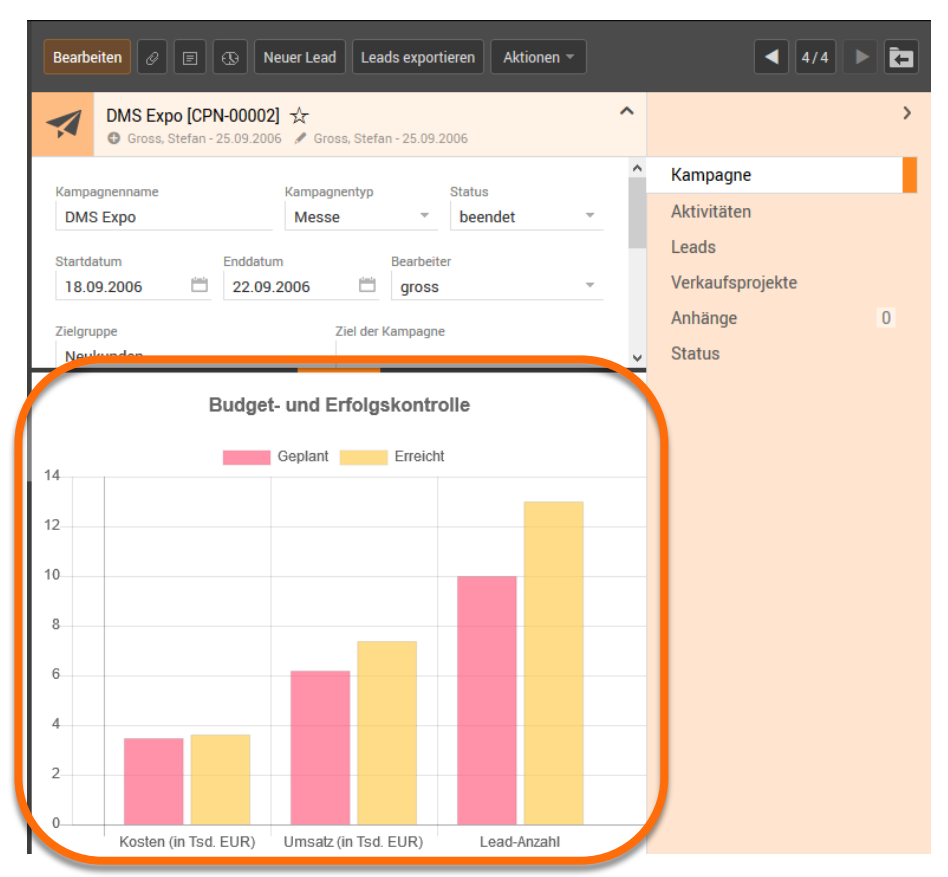

Allgemeine Erweiterungen

Vereinfachte Möglichkeit Daten an die Client-Funktionen zu übergeben.

- Die Methode setContextData() überträgt ein Datenobjekt an den Client
- Zugriff auf dieses Datenobjekt ist in den Client-Funktionen möglich

```
// Server (Portal-Skript)
var gadget = new otris.gadget.gui.Form();
// Setze Daten für die Client-Funktionen
gadget.setContextData({
   customData: "customValue",
   customFlag: false,
   gadgetId: gadgetContext.gadgetId
});
```

```
// Client-Funktion (Browser)
function onClickButton() {
    // Hole clientseitigen GadgetContext
    var gCxt = documentsContext.getGadgetContext();
    // Hole contextData
    var contextData = gCxt.getContextData();
    // Zugriff auf die übertragenen Werte
    if(contextData.bFlag === true) {
        alert(contextData.gadgetId);
    }
}
```

**Achtung:** Das serverseitige gadgetContext Objekt entspricht **NICHT** dem Objekt, das man über die Methode documentsContext.getGadgetContext() erhält.

# *Allgemeine* Erweiterungen

Zugriff auf die clientseitige Instanz von Gadgets

- Zugriff auf ein Client-Objekt für die folgenden Gadgettypen:
  - Form: Objekt vom Typ GadgetForm (Details dazu in der Gadget API)
  - FullCalendar: Zugriff auf das jQuery-Objekt (Ausführliche API auf https://fullcalendar.io)
  - Chart: Zugriff auf das Chart.js-Objekt (Ausführliche API auf https://chartjs.org)
- Der Zugriff auf das Client-Objekt erfolgt über den clientseitigen GadgetContext

// Hole das Client-Objekt eines Chart-Gadgets
chartInstance = documentsContext.getGadgetContext().getClientObject();

// Zugriff auf die gesamte API-Funktionalität der Library

// Für die Chart-Gadgets: https://www.chartjs.org/docs/

// Daten des Charts anpassen und aktualisieren (z.B: Daten nachladen)
chartInstance.update(config);

```
// "png data url" erzeugen (Grafik als Bild abspeichern)
dataUrl = chartInstance.toBase64Image();
```

# Form Gadget Erweiterungen

### Autocomplete-Feld steht zur Verfügung

• Konfiguration über eine autocompleteConfig (analog zum Autocomplete auf Mappenfeldern)

```
gadgetForm.addAutoCompleteField("autocompleteField",
"Autocomplete-Feld", null, {
    scriptName: "autocompleteScript",
    minQueryChars: 2
});
```

### Dropzone-Feld auch in Gadget-Formularen

 Funktionalität und Konfiguration analog zum Dropzone-Feld in Skriptdialogen

```
gadgetForm.addDropzone("myDropzone", "My dropzone", null, {
    height: 120,
    icon: "ionicons:ion-md-cloud-upload;font-size:64px;display:block;",
    label: "My upload area,"
});
```

qmbh First GmbH Third GmbH & Co KG Nineteen GmbH

Autocomplete-Feld

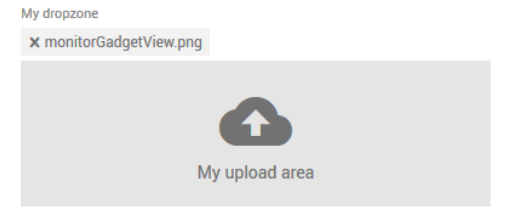

# Form Gadget Erweiterungen

### Validatoren für Felder und Formulare

- Validatoren können auf Feldern und Formularen registriert werden.
- Die Validierung findet **clientseitig** statt

### **Formular Validator**

• Bei einem Fehler wird das Formular nicht abgeschickt und eine Fehlermeldung angezeigt.

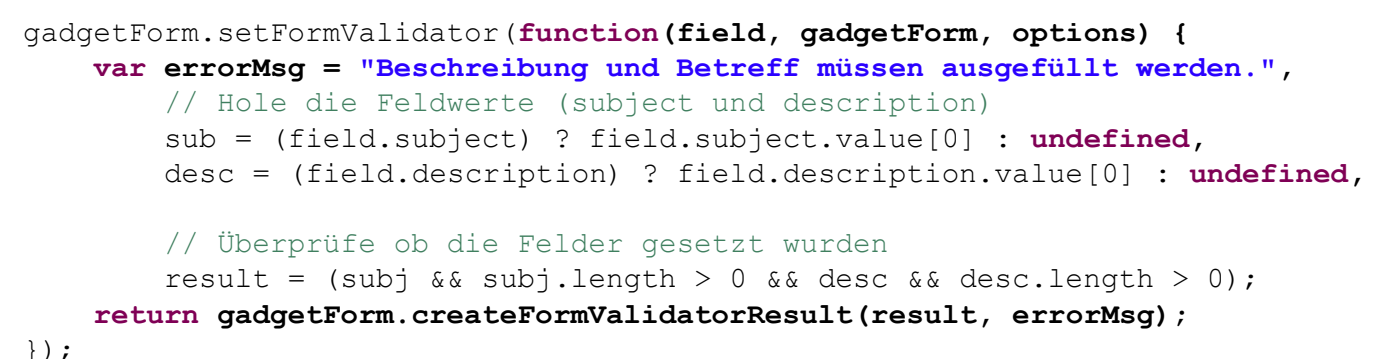

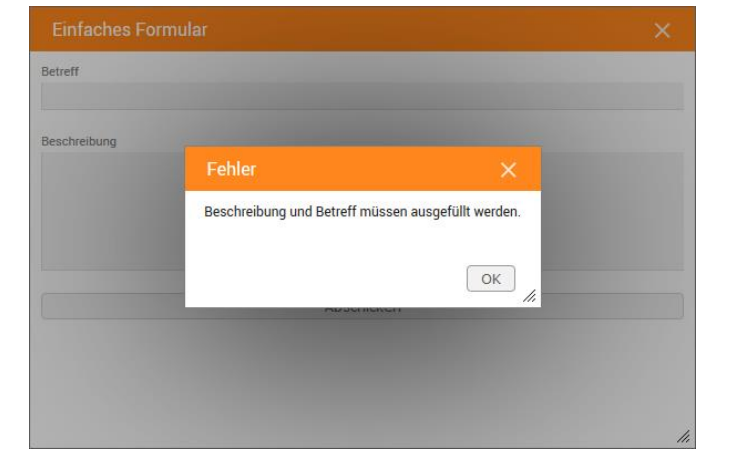

# Form Gadget Erweiterungen

### Feld Validatoren

- · Können an jedem Feld definiert werden
- Bei einem Fehler auf einem Feld wird das Formular nicht abgeschickt und die Felder markiert

| Einfaches Formular                                                          | × |
|-----------------------------------------------------------------------------|---|
| Betreff                                                                     |   |
|                                                                             |   |
| Beschreibung Betreff muss gesetzt sein.                                     |   |
| Seit der letzten DOPaK vor fast zwei Jahren haben wir DOCUMENTS umfangreich |   |

weiterentwickelt. Was es neues gibt und welche Tipps und Tricks wir Euch ans Herz legen möchten, erfahrt Ihr am ersten Konferenztag. Schon im Vorfeld hat die App für viel Aufsehen gesorgt. Die technischen Hintergründe und Anwendungsszenarien sind ein Schwerpunkt des zweiten Konferenztages.

Abschicken

```
// Feld "subject" (Betreff) erstellen
element = gadgetForm.addTextField('subject', 'Betreff');
// Validator für das Feld setzen
element.setValidator(function(field, gadgetForm, options) {
    var msg = "Betreff muss gesetzt sein.",
        result = (field.value[0].length > 0);
    // gadgetForm ist das Client-Objekt des Formular-Gadgets
    // Ergebnis-Objekt mit Resultat und Fehlermeldung erstellen
    return gadgetForm.createFormValidatorResult(result, msg);
});
```

# Neues Gadget - PropertyGrid

### Geführte Eingabe von Schlüssel-Wert-Paaren

- Basiert auf der Gentable-Funktionalität (Invoice-Plugin)
- Speicherung der Daten als JSON-Objekt
- Für jeden Schlüssel kann ein JSON-Datenformat gewählt werden
  - string
  - number
  - boolean
- Editor- (Bearbeitung) und Renderer-Typen (Anzeige) des Gentables können genutzt werden
  - DATE2, NUMBER, CHECKBOX, ...

Farblaserdrucker BV-1909-B (2378913) 🔆 Schreiber, Willi - 12.04.2018 / Schreiber, Willi - 18.04.2018 Produktnummer Produktname 2378913 Farblaserdrucker BV-1909-B Produkteigenschaften

| Eigenschaft        | Wert          |
|--------------------|---------------|
| Gewicht (in kg)    | 900000,78     |
| Wartungstermin     | 12.02.2020    |
| Aktiv              | $\checkmark$  |
| Farbe              | schwarz111111 |
| Farbe              | gelb          |
| Maße (BxHxT in mm) | 600x1240x360  |

```
"weight": 90,
"maintenanceDate": "12.02.2020",
"active": true,
"colors": ["schwarz","gelb"],
"dimension": "600x1240x360"
```

# Neues Gadget - PropertyGrid

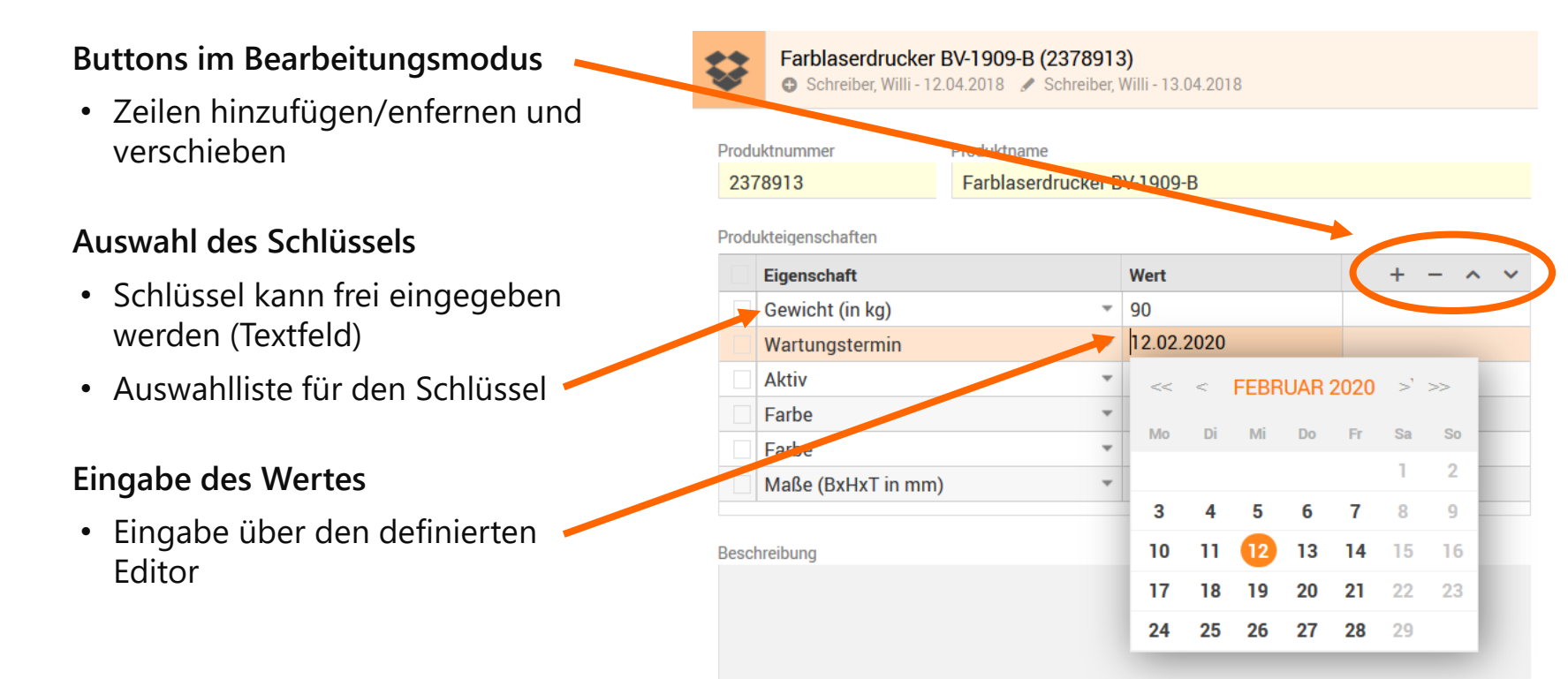

## Neues Gadget - PropertyGrid

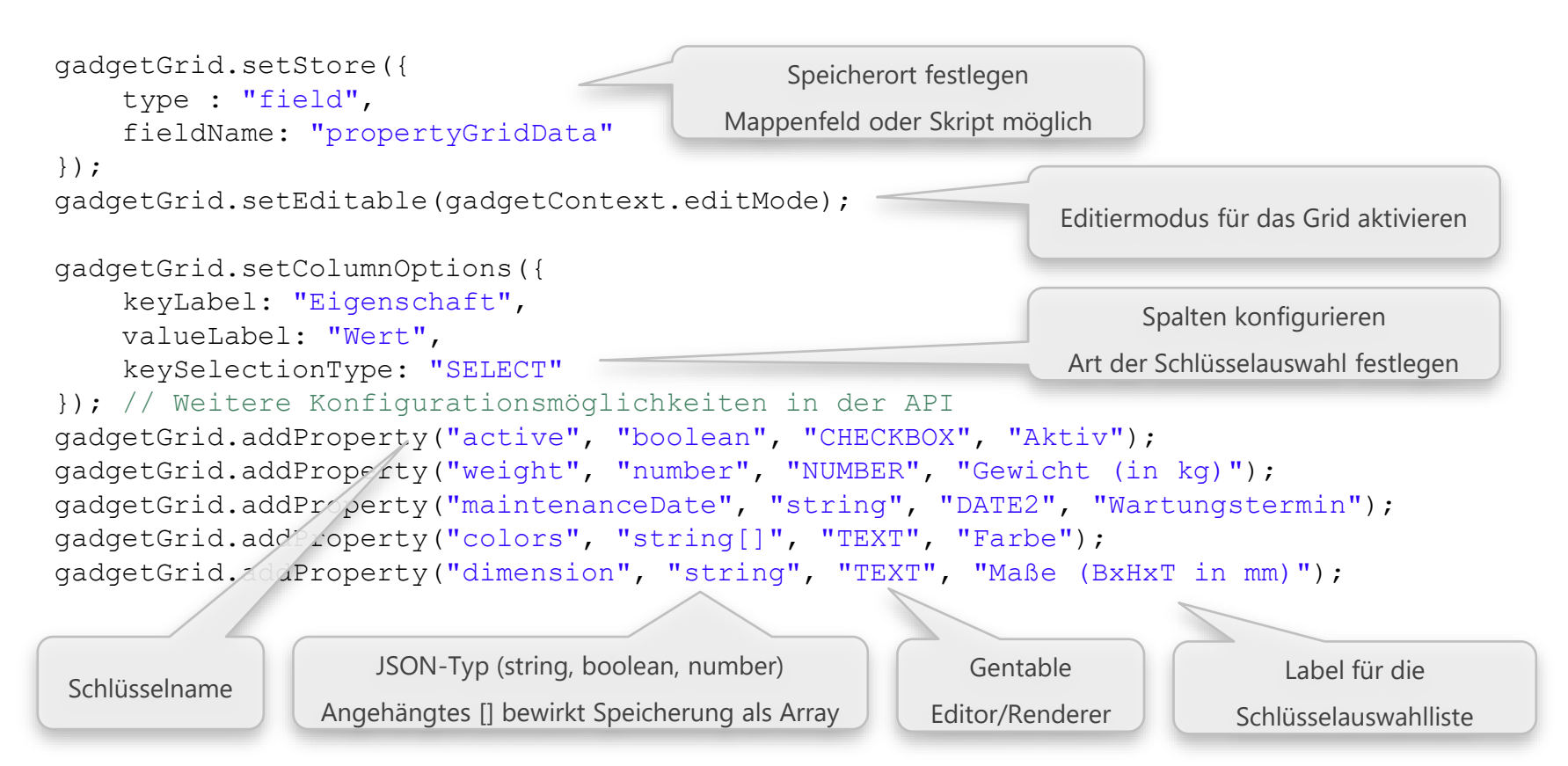

## Neues Gadget - Kalender

Kalendersuche aktivierbar

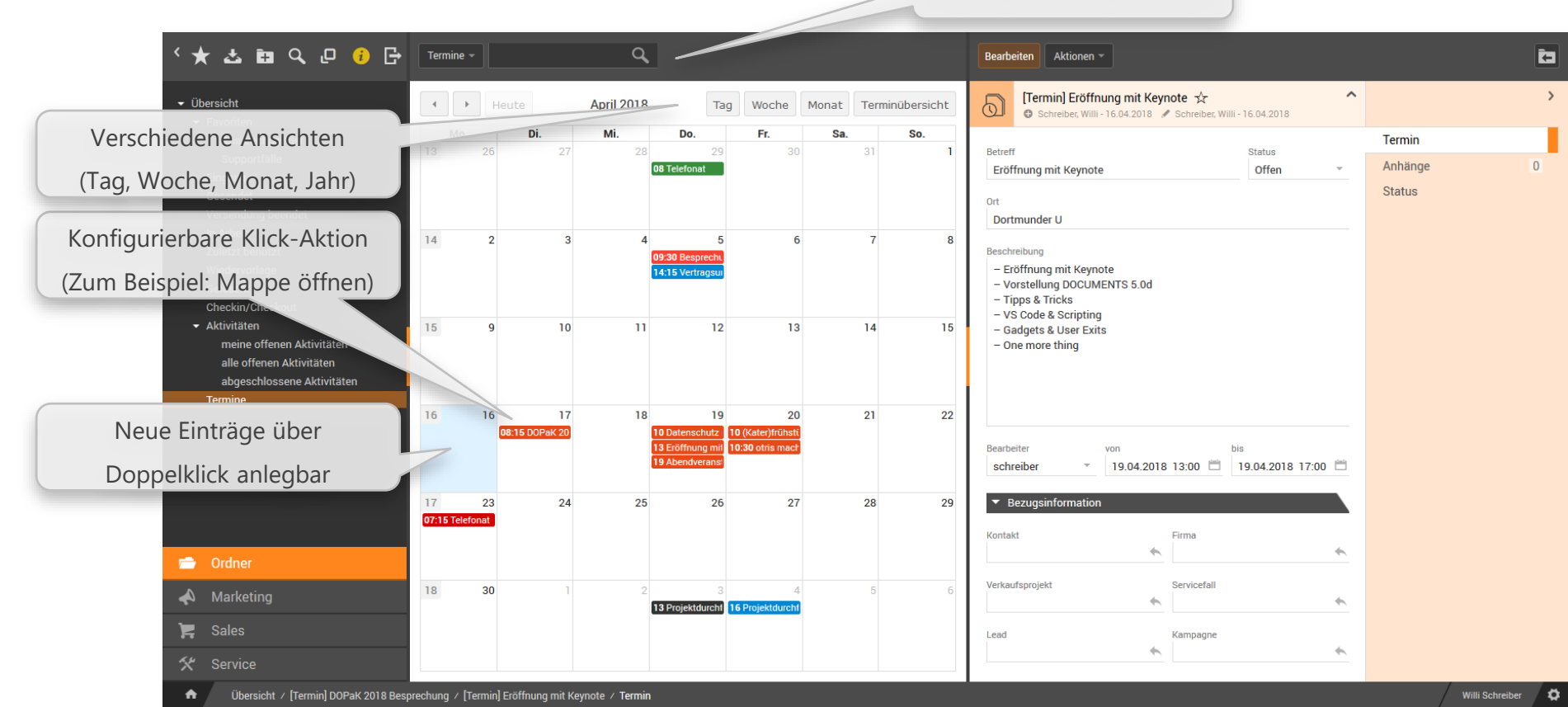

Neues Gadget - Kalender

#### Kalender mit Daten befüllen

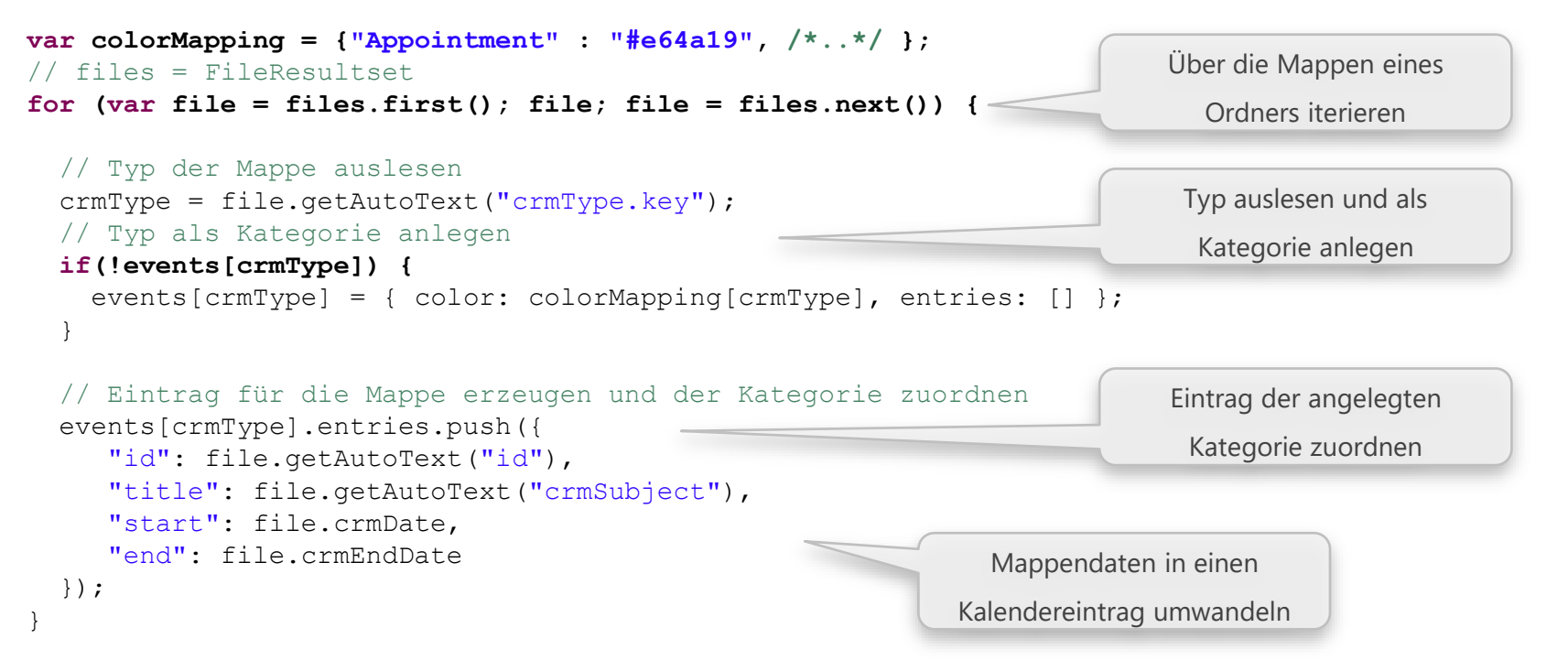

## Neues Gadget - Kalender

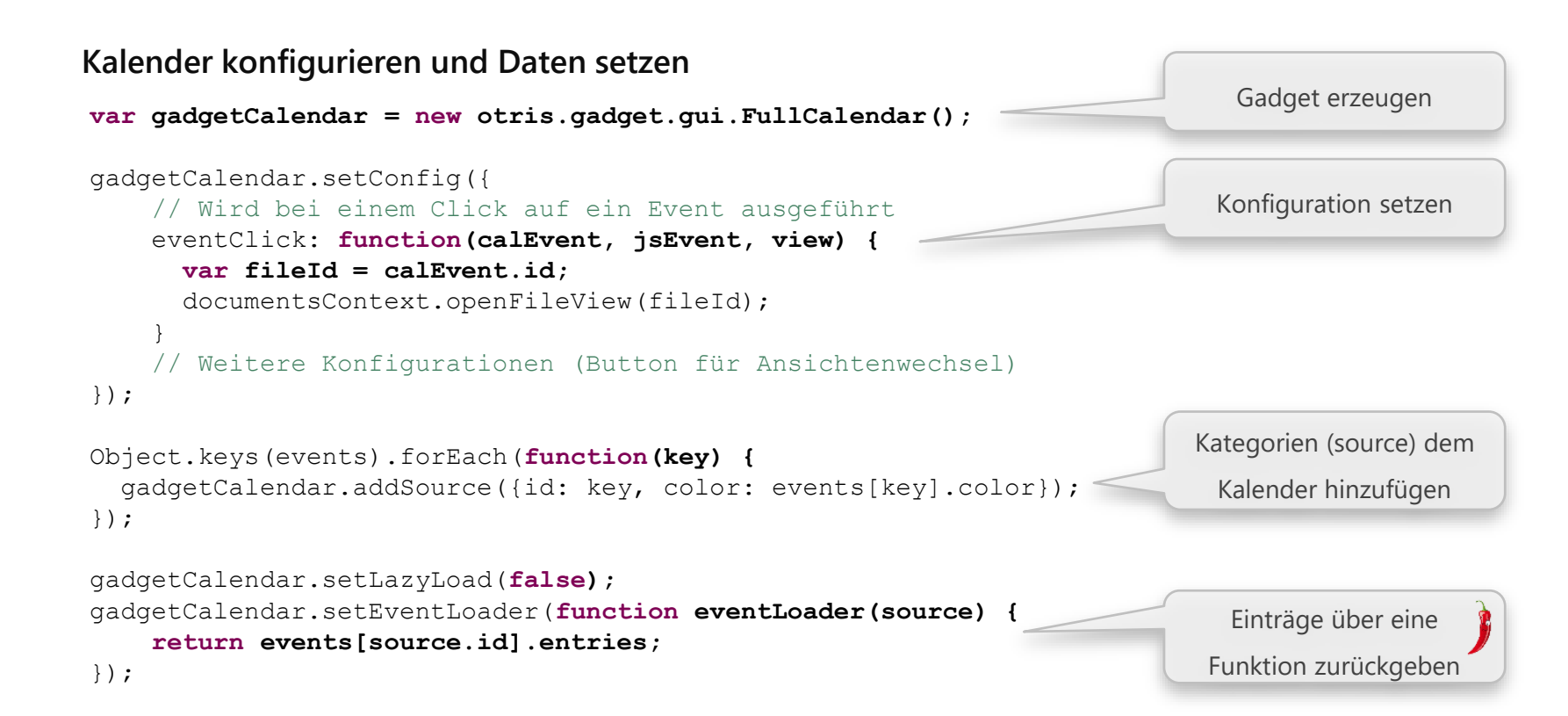

## Neues Gadget - Kalender

Realisierung mit der JavaScript-Bibliothek FullCalendar

## Verschiedene Ansichten konfigurierbar

- Tages-, Wochen-, Monats- oder Jahresansicht
- Eigene Ansichten konfigurierbar

## Einfache Erweiterung der Funktionalität

- Umfangreiche Konfigurationsmöglichkeiten
- Ausführlich dokumentierte Event-API
- Unterstützung für Drap&Drop

FullCalendar - A JavaScript event calendar. Customizable and open source.

10

• API Dokumentation: https://fullcalendar.io/docs

|              |                      |          |           | A              |                |     |                        |     |       |       |                |    |
|--------------|----------------------|----------|-----------|----------------|----------------|-----|------------------------|-----|-------|-------|----------------|----|
|              | Tag                  | wound    | Monac     | remindbersicht |                |     |                        |     |       |       |                |    |
| De           | . 19.4               | Fr. 20.4 | Sa. 21    | .4 50.22.4     |                |     |                        |     |       |       |                |    |
|              |                      |          |           |                |                |     |                        |     |       |       |                |    |
|              |                      |          |           |                |                |     |                        |     |       |       |                |    |
|              |                      |          |           | _              |                |     |                        |     |       |       |                |    |
|              |                      |          | Telefonat |                |                |     |                        |     |       |       |                |    |
|              |                      |          |           |                |                |     |                        |     |       |       |                |    |
|              |                      |          |           |                | • • He         | ute | 2018                   | Тад | Woche | Monat | Terminübersich | nt |
|              | -12:00<br>hschutz    |          |           |                | 4. Januar 2011 |     |                        |     |       |       | Desperator     | ^  |
| DSG          | 0 und                |          |           |                | 4. Januar 2016 | •   |                        |     |       |       | Donnerstag     |    |
| LOUR         | meter                |          |           |                | 08:15 - 10:30  | •   | Vertragsunterzeichnung |     |       |       |                | 1  |
| _            |                      |          |           |                | 23. Januar 201 | 8   |                        |     |       |       | Dienstag       |    |
| E off        | nung mit             |          |           |                | 14:45 - 17:45  | •   | Vertragsunterzeichnung |     |       |       |                |    |
|              |                      |          |           |                | 28. Februar 20 | 18  |                        |     |       |       | Mittwoch       |    |
|              |                      |          |           |                | 11:30 - 13:30  | •   | Besprechung            |     |       |       |                |    |
|              |                      |          |           |                | 9. März 2018   |     |                        |     |       |       | Freitag        |    |
|              |                      |          |           |                | 08:00 - 08:00  | •   | Projektdurchfuehrung   |     |       |       |                |    |
|              |                      |          |           |                | 16. März 2018  |     |                        |     |       |       | Freitag        |    |
|              |                      |          |           |                | 08:00 - 09:30  | •   | Besprechung            |     |       |       |                |    |
| 4 co<br>Aben | - 03 60<br>dveransti |          |           | <i>*</i>       | 29. März 2018  |     |                        |     |       |       | Donnerstag     |    |
|              |                      |          |           |                | 08:00 - 08:00  | ٠   | Telefonat              |     |       |       |                |    |
|              |                      |          |           |                | 5. April 2018  |     |                        |     |       |       | Donnerstag     |    |
|              |                      |          |           |                | 09:30 - 11:00  | •   | Besprechung            |     |       |       |                |    |
|              |                      |          |           |                | 14:15 - 15:15  | •   | Vertragsunterzeichnung |     |       |       |                |    |
|              |                      |          |           |                | 17. April 2018 |     |                        |     |       |       | Dienstag       |    |
|              | ~~                   | n (      |           | irco           | 08:15 - 10:00  | •   | DOPaK 2018 Besprechung |     |       |       |                |    |
| 1            | Je                   | 11 2     | υ         | irce.          | 21. April 2018 |     |                        |     |       |       | Samstag        |    |

FullCalendar

### Geführte Dateneingabe erstellen

- Konfiguration über die Definition von einzelnen Schritten
- Jeder Schritt enthält ein eigenes Gadget
- Zugriff auf die bisher gesammelten Daten in jedem Gadget

## Beispiel

- Benutzereigenschaften setzen
- **1. Schritt:** Anpassung der Darstellung (Skin und Signalfarbe)
  - HTML-Gadget

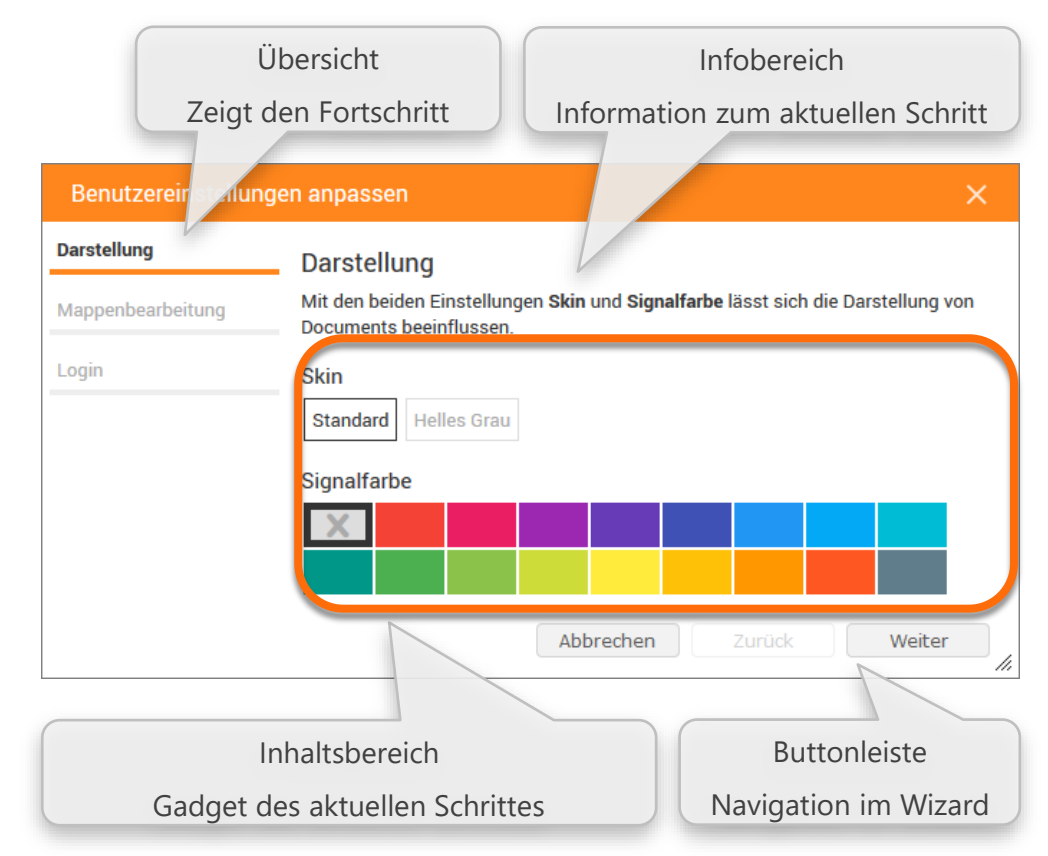

### **Beispiel**

- 2. Schritt: Mappenbearbeitung
  - Formular Gadget mit 3 Checkboxen

fileEditOnDoubleClick fileCommitOnEnter hasCheckInCheckOut

## Anpassbare Darstellung

- Übersicht und Infobereich können ein- und ausgeblendet werden
- Ausrichtung der beiden Bereiche ist jeweils oberhalb oder links vom Inhalt möglich

| Benutzereinstellungen anpass                                                                                        | en                                                                                                    |                   | × |  |
|----------------------------------------------------------------------------------------------------|----------------------------------------------------------------------------------------------------|-------------------|---|--|
| Darstellung                                                                                                    | Mappenbearbeitung                                                                                                    | Login             |   |  |
| Mappenbearbeitung<br>Mit den folgenden Einstellungen lässt<br>sich das Verhalten der<br>Mappenbearbeitung anpassen. | <ul> <li>Mappenansicht bei einem Doppelklick in den Bearbeitungsmodus versetzen.</li> <li>Mappendaten über die Eingabetaset (ENTER) speichern</li> <li>Checkin/Checkout verwenden (Bearbeitung von Dokumenten durch andere Nutzer sperren)</li> </ul> |                   |   |  |
| Übersichtsbereich horizon<br>Infobereich vertikal                                                                   | tal                                                                                                    | hen Zurück Weiter |   |  |

```
gadgetWizard.showNavigation({
    enable: true,
    position: "top",
});
gadgetWizard.showInfoContent({
    enable: true,
    position: "left",
    width: "35%"
});
```

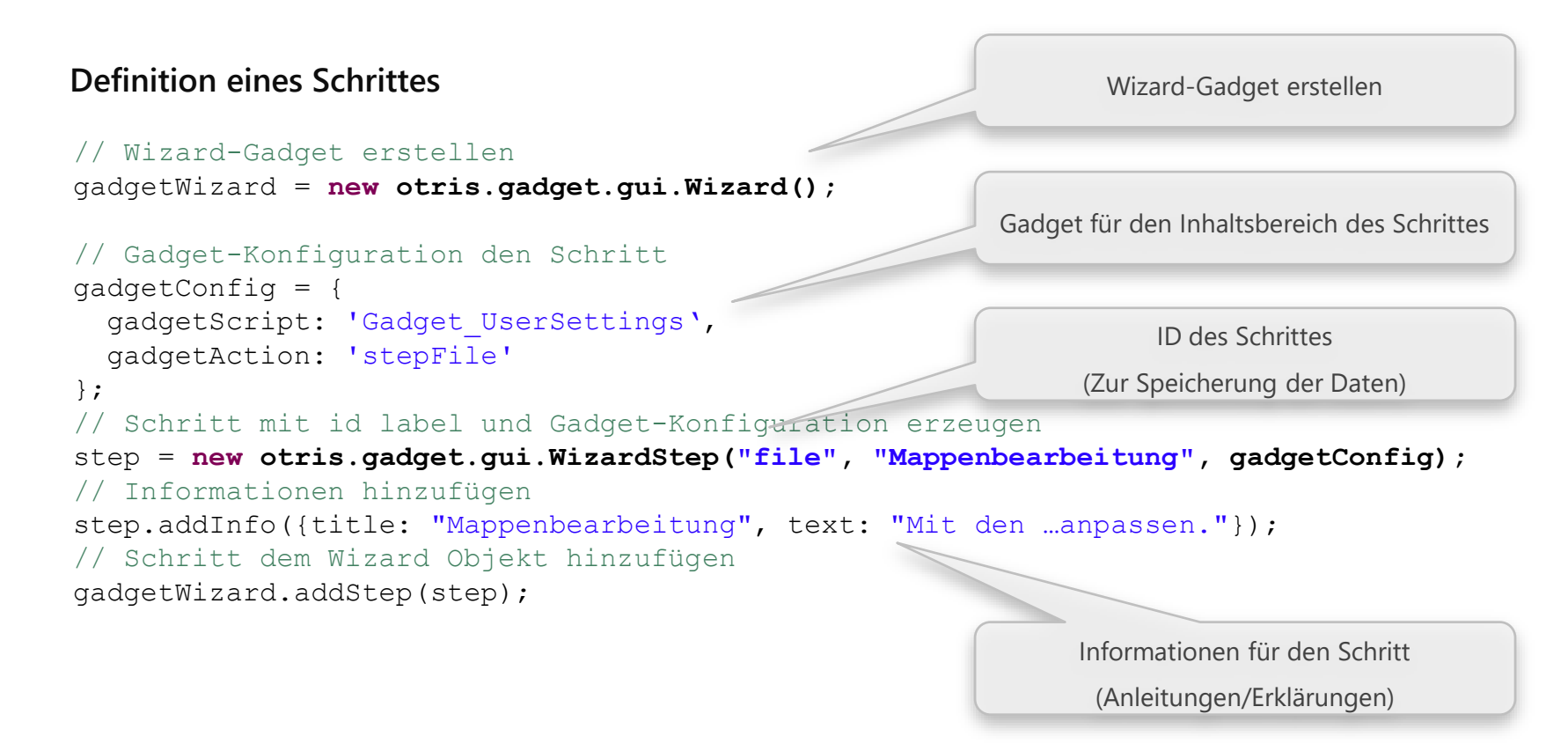

### Speicherung der Daten eines Schrittes

- Die Daten von Formular-Gadgets werden automatisch gespeichert
- Andere Gadget-Typen können über eine Client-Funktion Daten speichern

## Verwendung der Wizard Daten

- Zugriff auf die bisher gespeicherten Daten in jedem Schritt
- Möglichkeit abhängige Schritte (Formulare) zu erstellen
- Zugriff über die Gadget API

```
// Die Daten eines Schrittes über die ID holen
var stepData = otris.gadget.WizardData.getStepData(stepId);
```

```
// Die gesamten Daten des Wizards abrufen
var data = otris.gadget.WizardData.getData();
```

#### // Zugriff auf die Daten über die IDs der Schritte

systemUser.setAttribute("\$fileEditOnDoubleClick", data.file.fileEditOnDoubleClick);

Daten eines Schrittes über eine Client-Funktion speichern

- HTML-Gadget mit einer Client-Funktion customData
- Wizard holt Daten über die konfigurierte Funktion
  - Im Beispiel wird das selektierte Skin und die selektierte Farbe übergeben

```
// Name der Client-Funktion als 4. Parameter übergeben
step = new otris.gadget.gui.WizardStep("skin","Darstellung",
gadgetConf, "customData");
```

```
// Im Gadget des Schrittes
htmlGadget.addClientFunction(
  function customData() {
     // Im Gadget des Schrittes
     var data = collectCustomData();
     return data;
  }
);
```

| Benutzereinstellung | en anpassen X                                                                                               |  |
|---------------------|----------------------------------------------------------------------------------------------------|--|
| Mappenbearbeitung   | Darstellung                                                                                                 |  |
| Darstellung         | Mit den beiden Einstellungen Skin und Signalfarbe lässt sich die Darstellung von<br>Documents beeinflussen. |  |
| Login               | Skin<br>Standard Helles Grau<br>Signalfarbe                                                                 |  |
|                     |                                                                                                    |  |
|                     | Abbrechen Zurück Weiter                                                                                     |  |

| otris contract Demo - Scl      | hnellkonfiguration                                                                                                    | × |
|--------------------------------|----------------------------------------------------------------------------------------------------|---|
| Demo einrichten                | Herzlich Willkommen in Ihrer otris contract Demo!                                                                                                    |   |
| /ertragsarten auswählen        | Dieser Assistent unterstützt Sie bei der Einrichtung Ihres Demosystems. Richten Sie                                                                                              |   |
| Eigene Vertragsarten erstellen | Vertragsarten ein, mit denen Sie arbeiten möchten und legen Sie Benutzerkonten für<br>interessierte Kollegen an. Auf Wunsch können Sie auch direkt Ihre Organisationen abbilden. |   |
| Benutzer anlegen               |                                                                                                    |   |
| rganisationen anlegen          |                                                                                                    |   |
| ertigstellen                   |                                                                                                    |   |
|                                |                                                                                                    |   |
|                                |                                                                                                    |   |
|                                |                                                                                                    |   |
|                                |                                                                                                    |   |
|                                |                                                                                                    |   |
|                                |                                                                                                    |   |
|                                |                                                                                                    |   |
|                                | Abbrechen Zurück Weiter                                                                                                    |   |

| otris contract Demo - Sc                                  | hnellkonfiguration                                                                                                    | ×                                                                                                    | < |
|-----------------------------------------------------------|----------------------------------------------------------------------------------------------------|----------------------------------------------------------------------------------------------------|---|
| Demo einrichten                                           | Vertragsarten auswählen                                                                                                    |                                                                                                    |   |
| Vertragsarten auswählen<br>Eigene Vertragsarten erstellen | Jeder Vertrag wird in otris contract einer<br>gewünschte Vertragsarten. Im nächsten                                                                                                    | bestimmten Vertragsart zugewiesen. Markieren Sie<br>Schritt können Sie individuelle Vertragsarten ergänzen.                                                                                |   |
| Benutzer anlegen                                          | Wählen Sie aus:<br>Absichtserklärung (LOI)                                                                                                    | Kaufvertrag                                                                                                    |   |
| Organisationen anlegen                                    | Arbeitsvertrag<br>Aufhebungsvertrag<br>Bürnschaft                                                                                                    | KFZ-Leasingvertrag                                                                                                    |   |
| Fertigstellen                                             | <ul> <li>Burgschaft</li> <li>Dienstleistungsvertrag</li> <li>Geheimhaltungsvereinbarung (NDA)</li> <li>Gesellschaftsvertrag</li> <li>Handelsvertretervertrag</li> <li>Immobilienverwalter</li> </ul> | <ul> <li>✓ Lizenzvertrag</li> <li>Mietvertrag</li> <li>Softwarepflegevertrag</li> <li>✓ Telekommunikationsvertrag</li> <li>✓ Versorgungsvertrag</li> <li>✓ Versicherungsvertrag</li> </ul> |   |
|                                                           |                                                                                                    | Abbrechen Zurück Weiter                                                                                                    |   |

| otris contract Demo - Scl      | hnellkonfigu                  | ration                                                                                                    |                                       | ×         |  |  |  |  |  |
|--------------------------------|-------------------------------|----------------------------------------------------------------------------------------------------|---------------------------------------|-----------|--|--|--|--|--|
| Demo einrichten                | Eigene V                      | ertragsarten erstellen                                                                                                    |                                       |           |  |  |  |  |  |
| Vertragsarten auswählen        | Hier können                   | Sie neue Vertragsarten hinzufüg                                                                                                    | en.                                   |           |  |  |  |  |  |
| Eigene Vertragsarten erstellen | Sie benötige<br>alle Verträge | sie benötigen ein Kürzel, einen Namen für die Vertragsart und einen Namen für den Ordner, in dem<br>ille Verträge dieser Art zu finden sind. |                                       |           |  |  |  |  |  |
| Benutzer anlegen               | Ordnername                    | Im Zweifel einfach den Piural dei<br>!!                                                                                                    | s vertragsart-Namen. Das ist immer ei | n guter   |  |  |  |  |  |
| Organisationen anlegen         | Kürzel                        | Name                                                                                                    | Ordner                                |           |  |  |  |  |  |
|                                | KONSIL                        | Konsiliararztvertrag                                                                                                    | Konsiliararztverträge                 | Entfernen |  |  |  |  |  |
| Fertigstellen                  | KONSIG                        | Konsignationslagervertrag                                                                                                    | Konsignationslagerverträge            | Entfernen |  |  |  |  |  |
|                                | BH                            | Beleghebammenvertrag                                                                                                    | Beleghebammenverträge ×               | Entfernen |  |  |  |  |  |
|                                | N                             | eu anlegen                                                                                                    |                                       |           |  |  |  |  |  |
|                                |                               |                                                                                                    |                                       |           |  |  |  |  |  |
|                                |                               |                                                                                                    |                                       |           |  |  |  |  |  |
|                                |                               |                                                                                                    |                                       |           |  |  |  |  |  |
|                                |                               |                                                                                                    |                                       |           |  |  |  |  |  |
|                                |                               |                                                                                                    |                                       |           |  |  |  |  |  |
|                                |                               |                                                                                                    |                                       |           |  |  |  |  |  |
|                                |                               |                                                                                                    | Abbrechen Zurück                      | Weiter // |  |  |  |  |  |

| otris contract Demo - Scl      | hnellkonfigu          | uration             |                      |           |                      |         | ×              |
|--------------------------------|-----------------------|---------------------|----------------------|-----------|----------------------|---------|----------------|
| Demo einrichten                | Benutze               | r anlegen           |                      |           |                      |         |                |
| Vertragsarten auswählen        | Legen Sie B           | enutzerkonten für H | Kollegen an. Die Ann | neldung e | erfolgt mit der E-Ma | ail-Adr | esse als       |
| Eigene Vertragsarten erstellen | Benutzerna<br>werden. | me und Kennwort. I  | Ein persönliches Ker | nwort ka  | nn nach der erster   | n Anm   | eldung gesetzt |
| Benutzer anlegen               | Anrede                | Vorname             | Name                 |           | E-Mail               |         |                |
|                                | Frau 🔻                | Laura               | Leser                |           | leser@otris.de       | $\geq$  | Entfernen      |
| Organisationen anlegen         | Herr 👻                | Andreas             | A!                   | ×         |                      | $\geq$  | Entfernen      |
| Fertigstellen                  | Ber                   | utzer anlegen       |                      |           |                      |         |                |
|                                |                       |                     |                      |           |                      |         |                |
|                                |                       |                     |                      |           |                      |         |                |
|                                |                       |                     |                      |           |                      |         |                |
|                                |                       |                     |                      |           |                      |         |                |
|                                |                       |                     |                      |           |                      |         |                |
|                                |                       |                     |                      |           |                      |         |                |
|                                |                       |                     |                      |           |                      |         |                |
|                                |                       |                     |                      |           |                      |         |                |
|                                |                       |                     |                      |           |                      |         |                |
|                                |                       |                     | Abb                  | rechen    | Zurück               |         | Weiter //      |

| otris contract Demo - Scl      | hnellkonfiguration                                                                                                    | × |  |  |  |  |
|--------------------------------|----------------------------------------------------------------------------------------------------|---|--|--|--|--|
| Demo einrichten                | Organisationen anlegen                                                                                                    |   |  |  |  |  |
| Vertragsarten auswählen        | Organisationen dienen der strukturierten Ablage von Verträgen. Sie können verschiedene                                                                                |   |  |  |  |  |
| Eigene Vertragsarten erstellen | Unternehmen mit mehreren Ebenen abbilden und die Verträge dort ablegen.<br>Bitte geben Sie zeilenweise Ihre Organisationen ein. Unterkategorien beginnen mit einem "- |   |  |  |  |  |
| Benutzer anlegen               | DoPa AG                                                                                                    |   |  |  |  |  |
| Organisationen anlegen         | -Sales<br>Sales Europe                                                                                                    |   |  |  |  |  |
| Fertigstellen                  | Sales America<br>-Legal<br>-Controlling<br>DoPa Ltd.                                                                                                    |   |  |  |  |  |
|                                |                                                                                                    |   |  |  |  |  |
|                                | Abbrechen Zurück Weiter                                                                                                    |   |  |  |  |  |

| otris contract Demo - Scł      | nnellkonfiguration                                                                    | × |
|--------------------------------|---------------------------------------------------------------------------------------|---|
| Demo einrichten                | Fertigstellen                                                                         |   |
| Vertragsarten auswählen        | Das System wird nun vorbereitet und Ihre Daten werden angelegt. Bitte melden Sie sich |   |
| Eigene Vertragsarten erstellen | nach Abschluss des Assistenten von otris contract ab und wieder an!                   |   |
| Benutzer anlegen               |                                                                                       |   |
| Organisationen anlegen         |                                                                                       |   |
| Fertigstellen                  |                                                                                       |   |
|                                |                                                                                       |   |
|                                |                                                                                       |   |
|                                |                                                                                       |   |
|                                |                                                                                       |   |
|                                |                                                                                       |   |
|                                |                                                                                       |   |
|                                |                                                                                       |   |
|                                | Abbrechen Zurück Fertig                                                               |   |

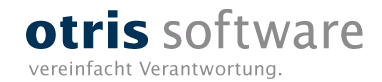

# Vielen Dank!

#### Martin Kozianka

www.otris.de

otris software AG Königswall 21 44137 Dortmund

 $\ensuremath{\mathbb{C}}$  copyright by otris software AG. Vervielfältigung auch auszugsweise nur durch die schriftliche Genehmigung der otris software AG